## How to Recover User Id and Password of e-Care Pro

Download "e-Care Pro" App

from Play Store (Android Phone)

Enter School Code- SHCSOB

Click on "Continue" button.

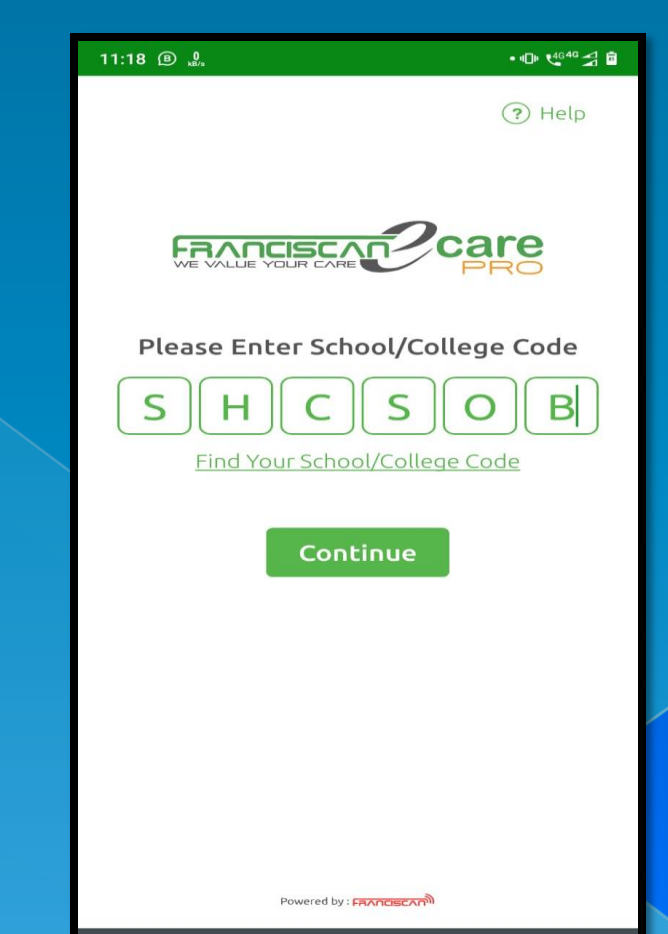

#### Click on "Forgot Username?".

#### Click on "Parent Login ID" then

✤ Click on button.

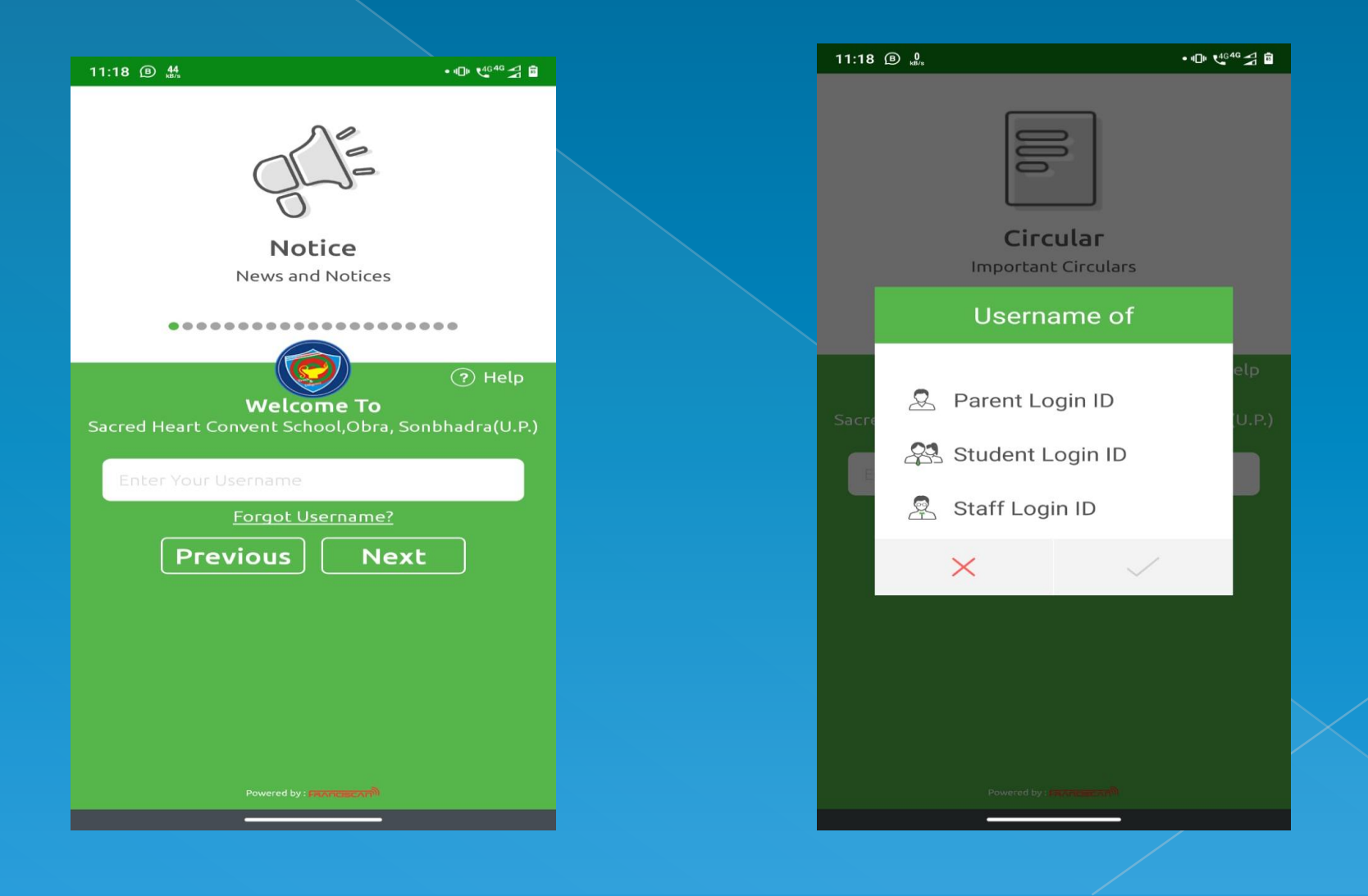

# Click on "Mobile Number" then Click on button.

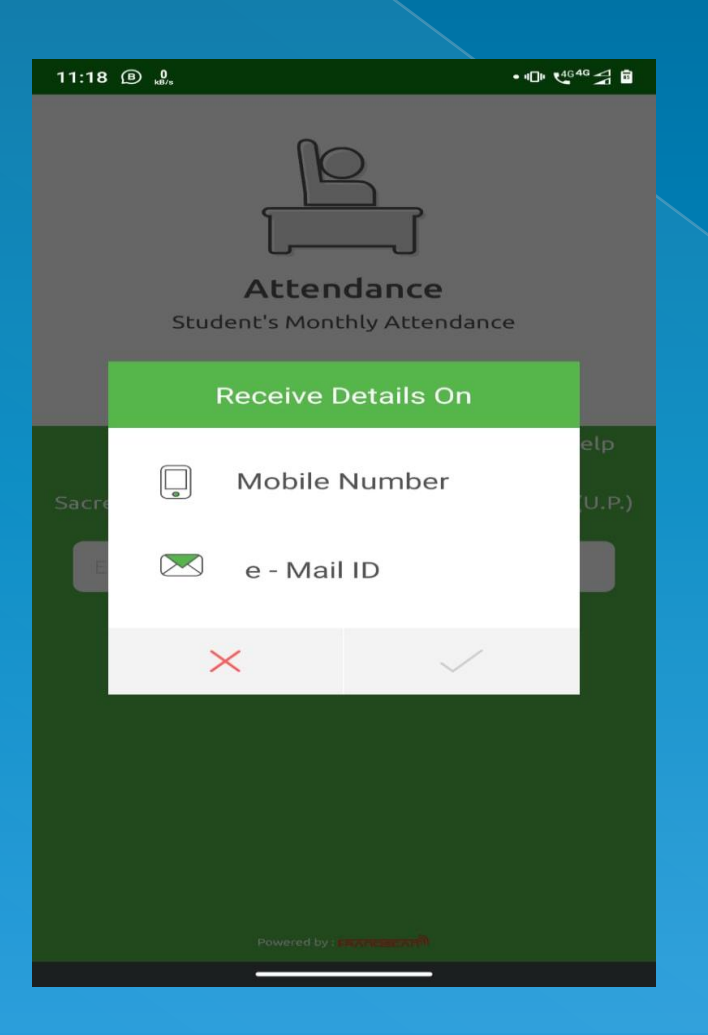

Enter your Primary Mobile
Number which is registered
on e-Care.
Click on button.

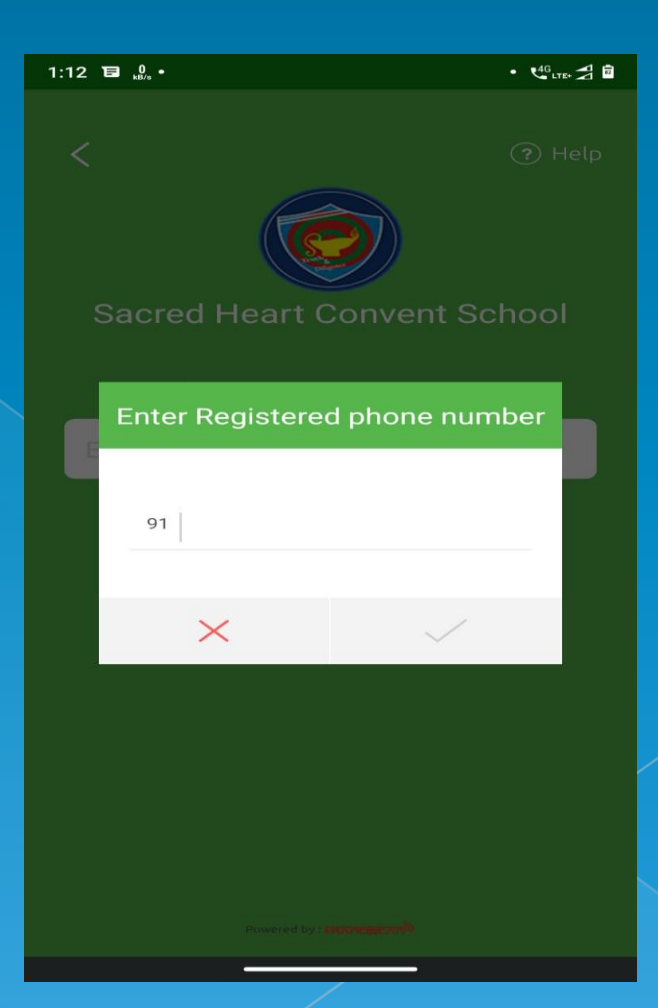

### After completing the process successfully User ID and Password will be sent on your Mobile Phone. Thank You!!

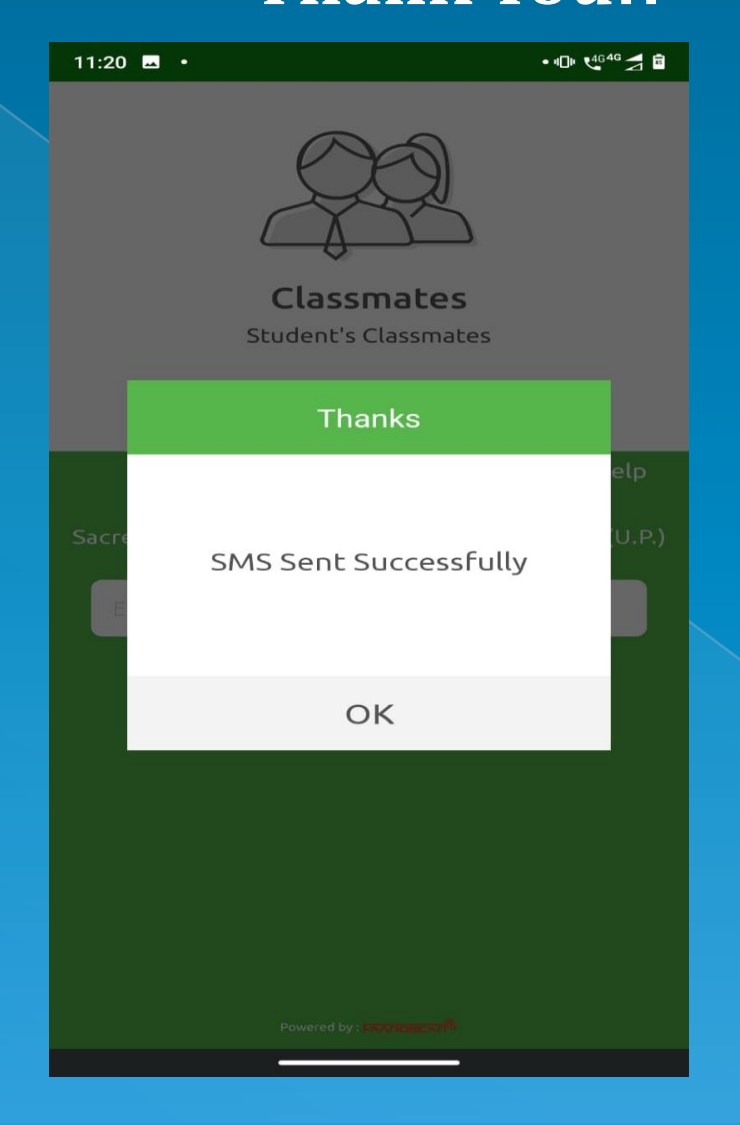